## Florida A&M University Information Technology Services Networking Services

## FAMUSecure Configuration Instructions for Mac Computer

FAMU Secure is a new wireless network that operates on the FAMU newly installed 10 GBb network backbone providing increased speed and reliability for network users. FAMU Secure uses WPA2-Enterprise that is considered the gold standard for wireless network security, delivering over-the-air encryption and a high level of security. FAMU Secure also utilizes SecureW2, a Wireless Security Device Management System to helps solve the common pains of deploying and managing our WPA2-Enterprise, making life as easy as possible for your users and our IT staff.

How to Connect to FAMUSecure Wireless Network on Mac Computer

1. Click on the wireless icon at the top of the screen to open the Wireless Network Connection Screen. Select "FAMUGuest" and click Connect.

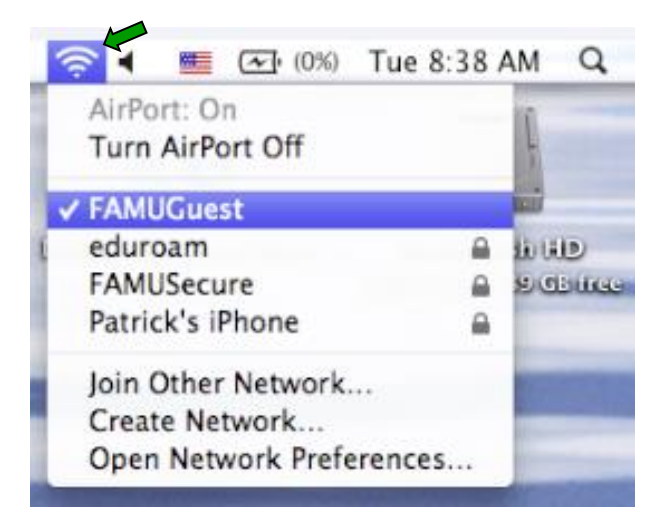

2. Open Safari, Internet Explorer, FireFox, Google Chrome, etc browser

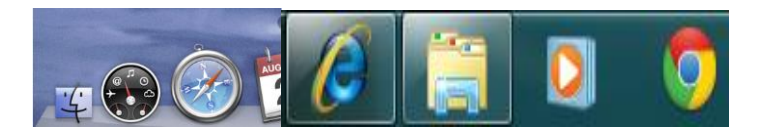

3. iRattler account users will enter their username and password, and select "Sign On"

| W                                                                                                    | elcome to the Florida A&M University Guest Portal.                                                                                                    |
|----------------------------------------------------------------------------------------------------|----------------------------------------------------------------------------------------------------|
| Visitors will need to                                                                                                    | o create a Guest account by clicking "Don't have a Guest account" below to obtain access.                                                                                                |
| Visitors                                                                                                    | from eduroam connected Universities should access the eduroam wifi network.                                                                                                    |
|                                                                                                    |                                                                                                    |
| FAMU Students, Fa<br>joe1.rattler@famu<br>Sign On                                                                             | aculty and Staff please sign on to the FAMUSecure wifi network using your FAMNETId (e.g. u.edu). You can access our auto configuration tool (Xpressconnect) at <u>connect.famu.edu</u> . |
| FAMU Students, Fa<br>joe1.rattler@famu<br>Sign On<br>Sign on with the username a                                              | aculty and Staff please sign on to the FAMUSecure wifi network using your FAMNETId (e.g. u.edu). You can access our auto configuration tool (Xpressconnect) at <u>connect.famu.edu</u> . |
| FAMU Students, Fa<br>joe1.rattler@famu<br>Sign On<br>Sign on with the username a<br>Username:                                 | aculty and Staff please sign on to the FAMUSecure wifi network using your FAMNETId (e.g. u.edu). You can access our auto configuration tool (Xpressconnect) at <u>connect.famu.edu</u> . |
| FAMU Students, Fa<br>joe1.rattler@famu<br>Sign On<br>Sign on with the username a<br>Username:<br>michael.simmons              | aculty and Staff please sign on to the FAMUSecure wifi network using your FAMNETId (e.g. u.edu). You can access our auto configuration tool (Xpressconnect) at <u>connect.famu.edu</u> . |
| FAMU Students, Fa<br>joe1.rattler@famu<br>Sign On<br>Sign on with the username a<br>Username:<br>michael.simmons<br>Password: | aculty and Staff please sign on to the FAMUSecure wifi network using your FAMNETId (e.g. u.edu). You can access our auto configuration tool (Xpressconnect) at <u>connect.famu.edu</u> . |

4. Accept User Policy

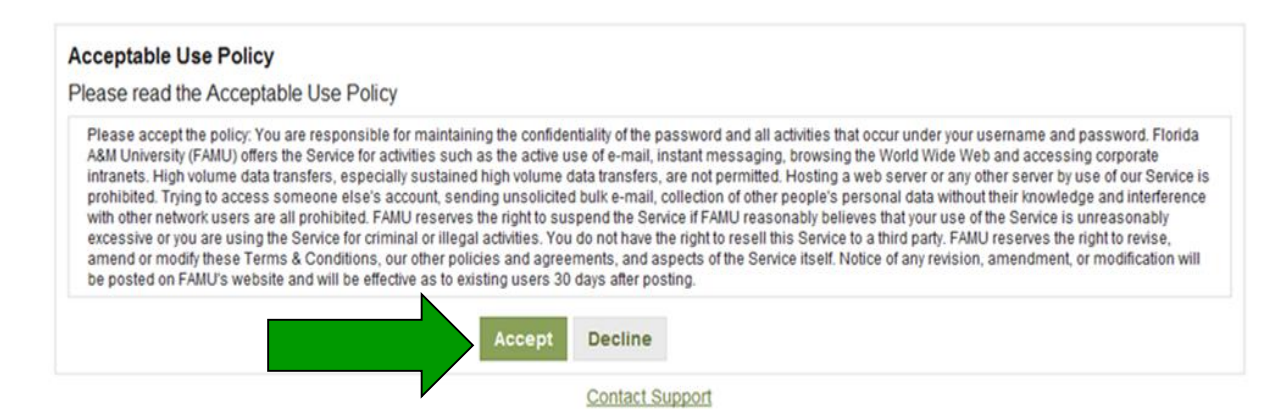

## 5. Select Continue

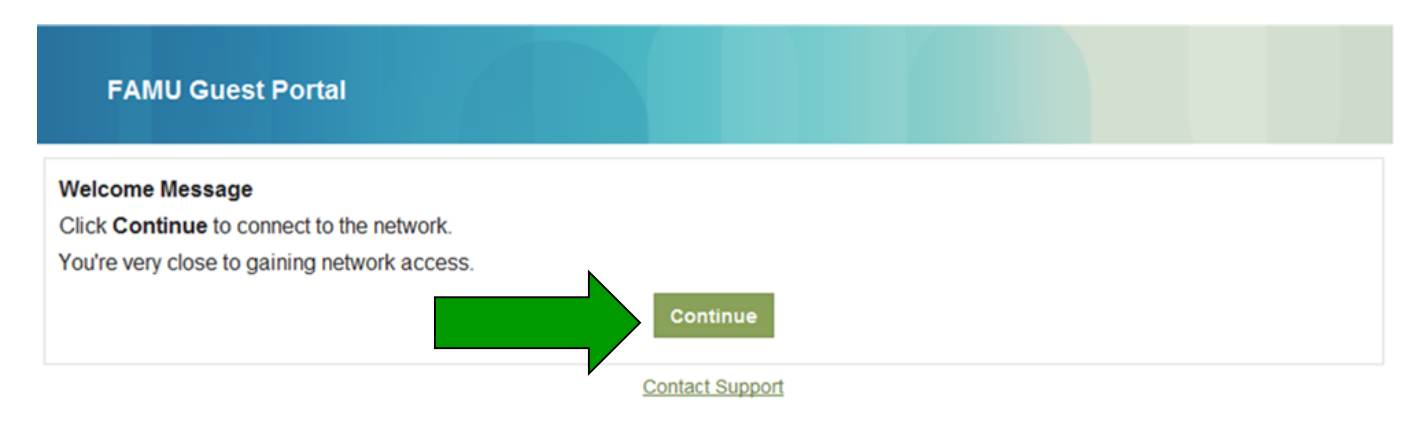

6. Congratulation you're now connected to FAMU Guest Network.

| FAMU Guest Portal                                             |                 |
|---------------------------------------------------------------|-----------------|
| Success<br>You now have Internet access through this network. |                 |
|                                                               | Contact Support |

Note: Some users may need to exit and re-enter there web browser to gain internet access. Restarting your computer maybe necessary to establish and internet connection.

- 7. Open a "Web Browser" (Safari, Internet Explorer, FireFox, Google Chrome, etc.) Click on the below link to start XpressConnect. Or copy and paste into a web browser the following: <u>http://connect.famu.edu/</u>
- 8. Click "I Accept of the terms of the End-User License Agreement" then click "Start"

| FAMU Welcome To The<br>Florida A&M University Network                                                                                                    |
|----------------------------------------------------------------------------------------------------|
| This wizard will configure your computer for secure network access.                                                                                                    |
| To ensure your security, the Roida A&M University network utilizes a secure authentication mechanism known as WPA2-Enterprise and 802.1X. This security mechanism protects your user name and password. In a wireless environment, it also protects your data with network encryption. To utilize this secure network, your network connection requires specific settings. This wizard will ensure that your machine is properly configured.<br>XpressConnect will attempt to load automatically using a Java Applet or ActiveX. If you prefer, you may <u>load XpressConnect menually</u> . |
| To get started, simply accept the End-User License Agreement and click 'Start >'.                                                                                                    |
| I accept the terms of the <u>End-User License Agreement</u> . Start >                                                                                                    |

9. Click "This Device"

| FAMUE Welcome To The<br>Florida A&M University Network |     |                                                                                                    |  |  |
|--------------------------------------------------------|-----|----------------------------------------------------------------------------------------------------|--|--|
| XpressConnect Device Selection                         |     |                                                                                                    |  |  |
|                                                        |     | This Device<br>Select this option to configure the device you are<br>currently using for the network. |  |  |
|                                                        | €tv | Apple TV<br>Select this option to configure an Apple TV.                                              |  |  |
|                                                        |     |                                                                                                    |  |  |

10. Click "click here to load XpressConnect"

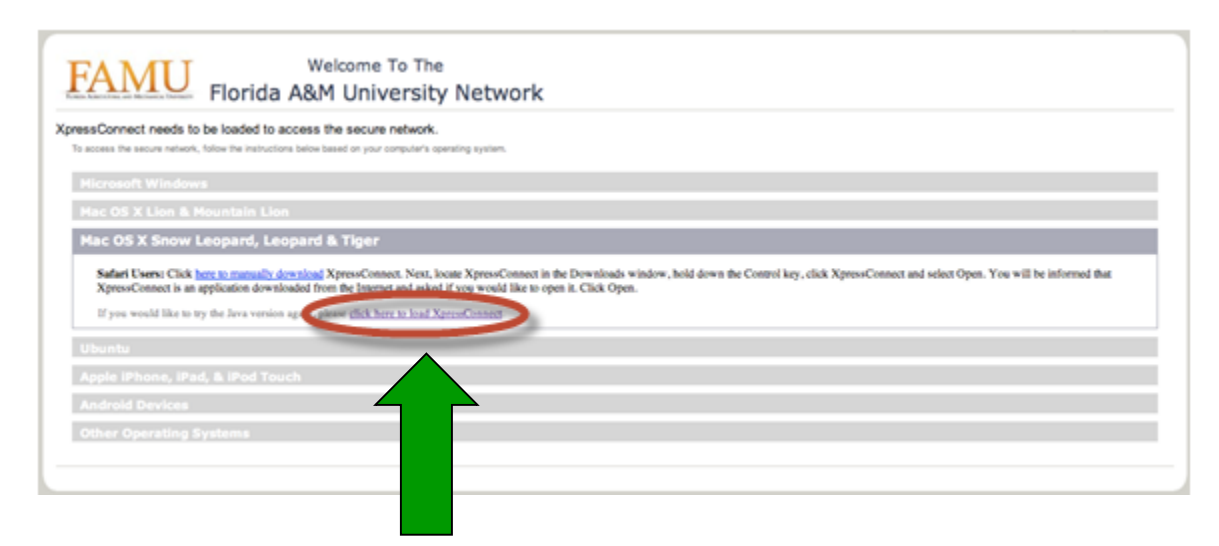

11. Use mouse or touchpad to touch download icon at the bottom of the screen.

| 🗯 Safari File       | Edit View History Bookmarks Window Help                                                                                                    | 🕘 🥅 🕴 🋜 🖌 🔤 📧 (98%) Tue 3:43 PM 🔍                                                                                                    |
|---------------------|----------------------------------------------------------------------------------------------------|----------------------------------------------------------------------------------------------------|
| 000                 | XpressConnect b                                                                                                    | / Cloudpath Networks                                                                                                    |
|                     | http://connect.famu.edu/page4_javaws.php                                                                                                    | C Qr Google                                                                                                    |
| CO IIII Apple Yaho  | oo! Google Wikipedia News▼ Popular▼                                                                                                    |                                                                                                    |
| XpressConnect by Cl | Joudpath Net                                                                                                    | *                                                                                                    |
|                     |                                                                                                    | BYOD Powered by Cloudpath Networks                                                                                                    |
|                     | Welcome To The                                                                                                    |                                                                                                    |
|                     | FAMU Elevide ASM University Network                                                                                                    |                                                                                                    |
|                     | The Address of Mensel Address Contract The Address Contract Address Contract Address Contra |                                                                                                    |
|                     |                                                                                                    | Do you want to run this application?                                                                                                    |
|                     | XpressConnect will load from this pape. XpressConnect will appear in a separate window and this pape will remain visible in the                                                                                                    | Annes XpressConnect Enrollment System                                                                                                    |
|                     | browser.                                                                                                    | Publisher: Couplet/Networks, Exc.<br>Locabers: https://mith.doubeth.ret/jminkader.jer.                                                                                   |
|                     | If asked to grant XpressConnect permission, click "Allow".                                                                                                    | The application of new with seventicated access which may part year computer and<br>personal information at rule, if use the application only if you have the publisher. |
|                     | If a text file appears instead of XpressConnect, click here to manually download XpressConnect.                                                                                                    | C for not their the span for appendix from the public states above                                                                                                    |
|                     |                                                                                                    | 💓 ger bitmater                                                                                                    |
|                     |                                                                                                    |                                                                                                    |
|                     | If XoressConnect does not display, click here to go to the manual download page.                                                                                                    |                                                                                                    |
|                     |                                                                                                    |                                                                                                    |
|                     |                                                                                                    |                                                                                                    |
|                     |                                                                                                    |                                                                                                    |
|                     |                                                                                                    |                                                                                                    |
|                     |                                                                                                    |                                                                                                    |
|                     |                                                                                                    |                                                                                                    |
|                     |                                                                                                    |                                                                                                    |
|                     |                                                                                                    |                                                                                                    |
|                     |                                                                                                    |                                                                                                    |
|                     |                                                                                                    |                                                                                                    |
|                     |                                                                                                    | Downloads                                                                                                    |
|                     |                                                                                                    |                                                                                                    |
|                     |                                                                                                    | Area scheres adversa (ad e                                                                                                    |
|                     |                                                                                                    |                                                                                                    |
| less and the        |                                                                                                    |                                                                                                    |
|                     | <u> </u>                                                                                                    |                                                                                                    |
|                     |                                                                                                    |                                                                                                    |
|                     |                                                                                                    |                                                                                                    |
|                     |                                                                                                    |                                                                                                    |
|                     |                                                                                                    |                                                                                                    |

12. Double click on "XpressConnect" in display window.

| 0     | O Downloads                                     |   |     |
|-------|-------------------------------------------------|---|-----|
| PDF   | Dykstra-UnderstandloudForensics-1.pdf<br>354 KB | 9 | Ô   |
|       | encase.ppt<br>882 KB                            | 9 |     |
|       | <b>ch04.ppt</b><br>919 KB                       | 9 |     |
| PDF   | Dykstra-UnderstandloudForensics-2.pdf<br>354 KB | 9 |     |
| PDF   | Dykstra-UnderstandloudForensics-3.pdf<br>354 KB | ٩ |     |
|       | AxureRP–Pro–Setup.dmg<br>22.2 MB                | 9 |     |
| ¥,    | XpressConnect<br>1.6 MB                         | ٩ | 4   |
| Clear | 20 Downloads                                    |   | 11. |

13. Enter iRattler "Username" and "Password" press "Continue".

| 000                                           | XpressCo                                                          | onnect        |  |
|-----------------------------------------------|-------------------------------------------------------------------|---------------|--|
| Options Help                                  |                                                                   |               |  |
| FAMULE ADMILLER FOR AND MECHANICAL UNIVERSITY | Welcome To The<br>Florida A&M University Network                  |               |  |
| Welcome                                       | Enter your credentials for this network:                          |               |  |
| Configure                                     | Your FAMNET ID (e.g john.doe) and Password are required to access |               |  |
| Authenticate                                  |                                                                   |               |  |
| Validate Connectivity                         | FAMNET ID (e.g j                                                  | michael.brown |  |
| Connected                                     | Password:                                                         | •••••         |  |
|                                               |                                                                   |               |  |
|                                               | Forgot your password?                                             |               |  |
| Licensed To<br>Florida A&M University         | < Back                                                            | Continue >    |  |

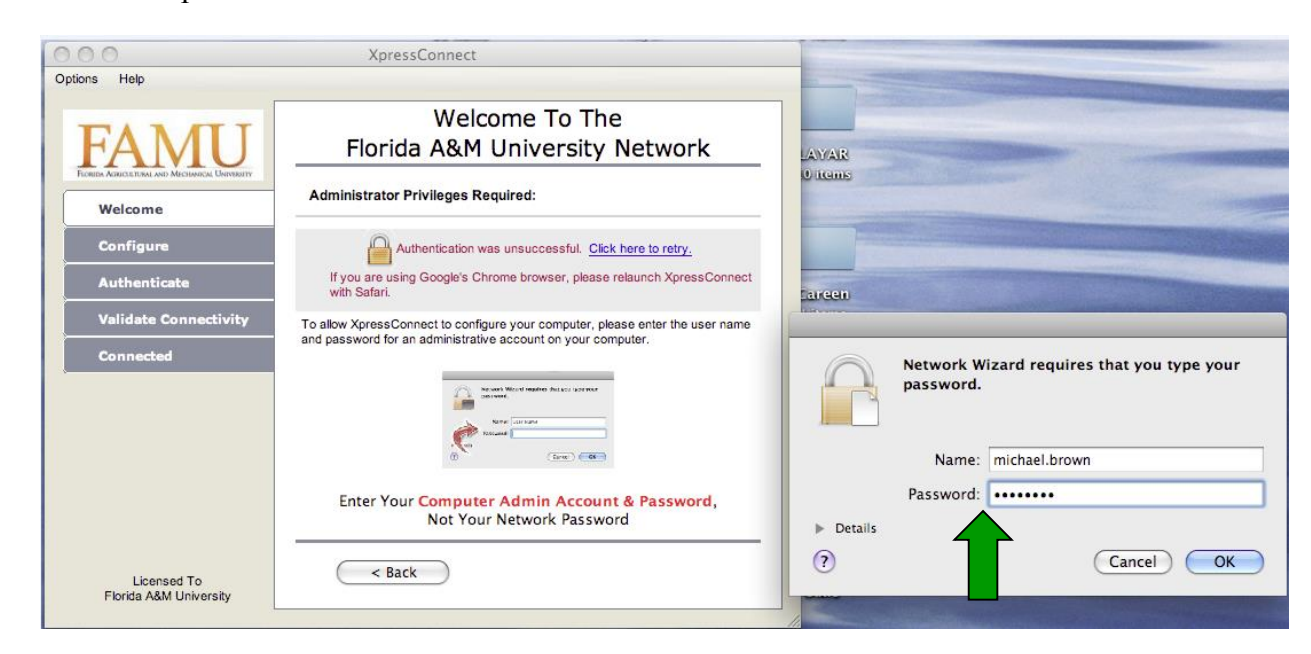

14. Enter "Computer Admin Account & Password" then Click "OK"

15. Click "Done"

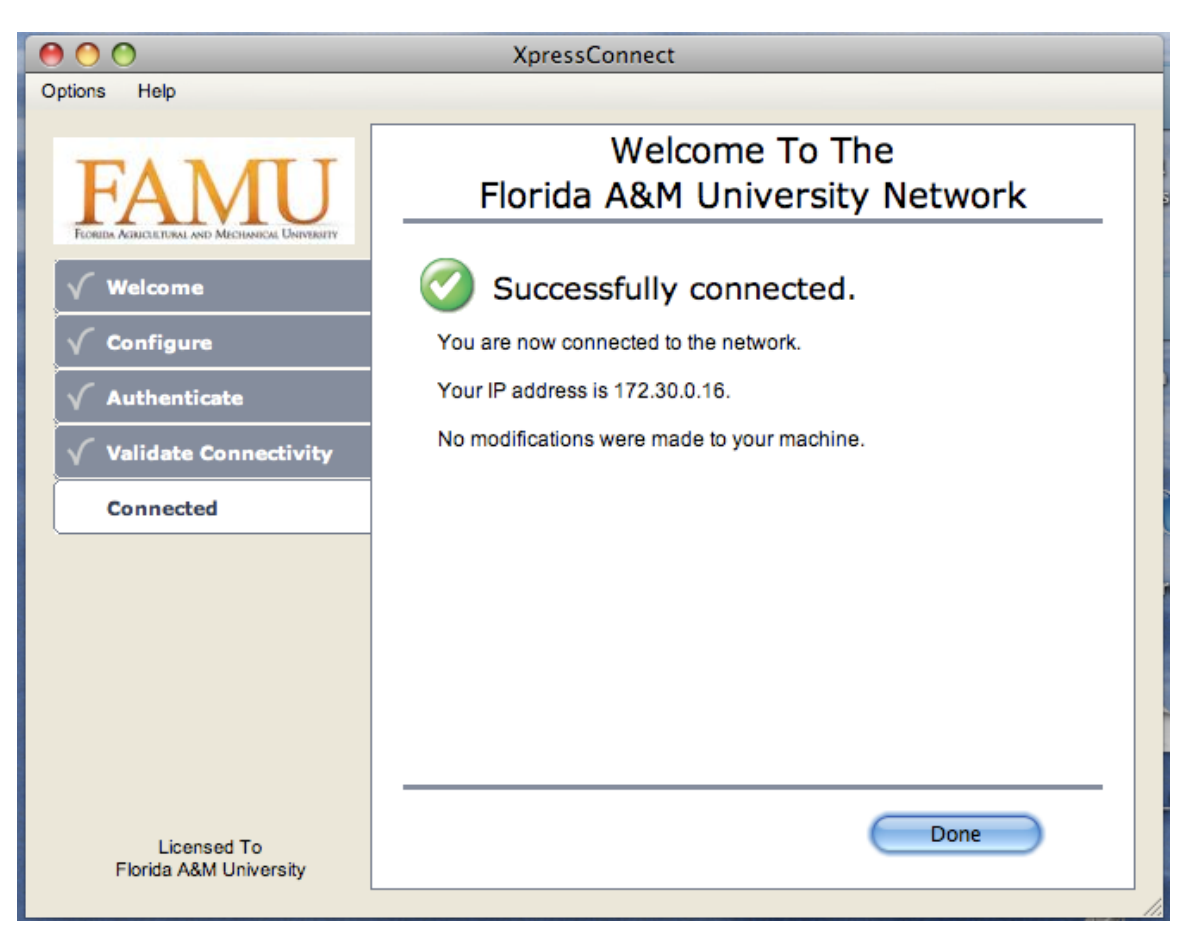

16. Congratulation you're now connected to FAMUSecure Network.

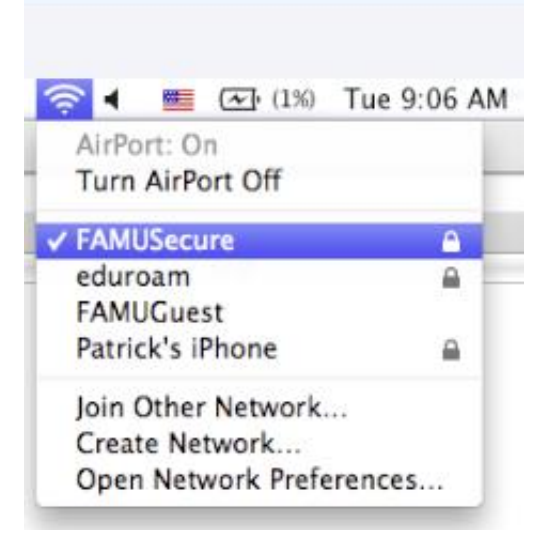

17. You can now browse the internet.

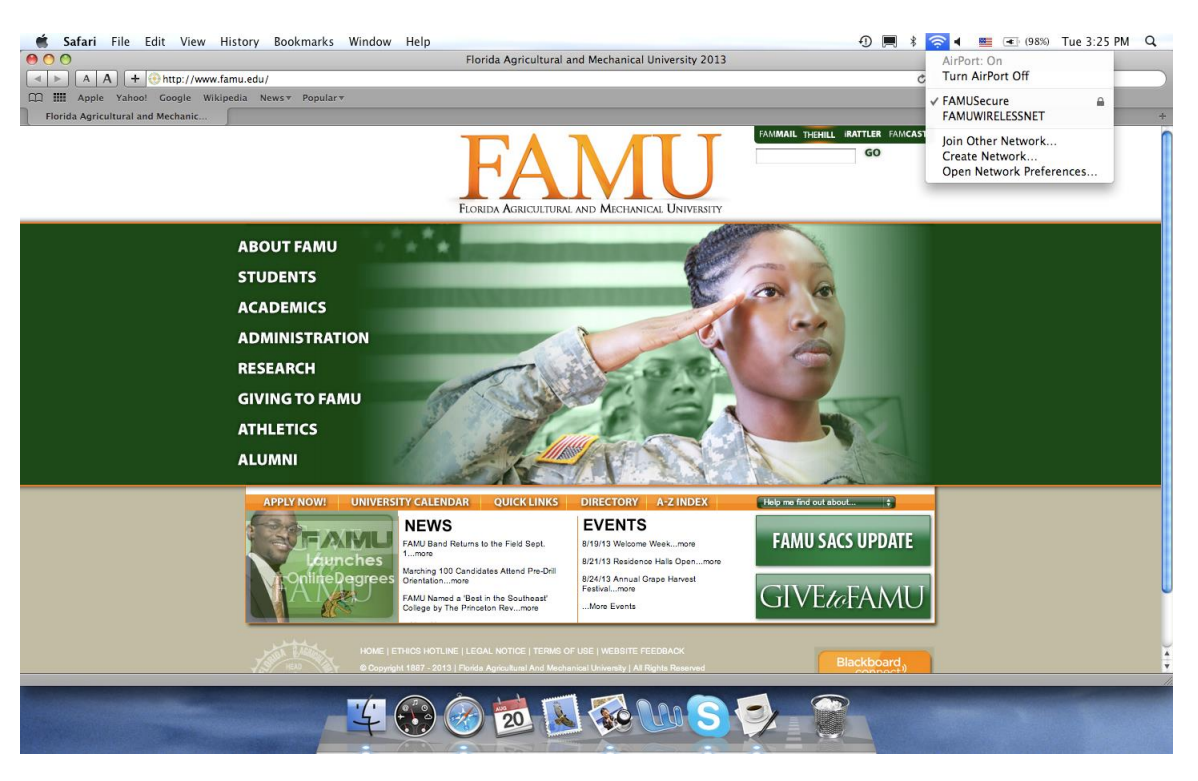